The Villages Computer Club will meet at 1 p.m. Friday Sept 13th at Lake Miona Recreation Center.

The program will feature a presentation on **<u>Protecting Your Social Security</u>** <u>Account</u> by Social Security Administration.

We were notified late Friday that the Social Security Office can come to this week's meeting on 9/13 at Lake Miona starting at 1:00pm to address the latest scam related to hijacking your social security account.

We have decided to change our normal schedule to accommodate this important subject. It's the latest in efforts to scam seniors. Some of our club members have already been victims of this so it has made it a urgent issue. Basically the scam is taking over your SSN account and re-directing you check. Fridays meeting will tell you how to prevent this from happening.

Following the presentation will be refreshments, door prizes and a problem solving session.

Guests are always welcome, please bring your village ID card. For information or to sign up to be on the VCC email list, visit the website or email Paul Rabenold at <u>TVCC.Pres@gmail.com</u>

#### Amazing Medical Technology from Israel : Beyond the Cutting Edge -Surgery of the Future, now.

This is really exciting and one more reason why medical care may someday get better.

Amazing medical technology being developed in Israel

http://www.youtube.com/embed/lfJemqkby\_0?rel=0

#### Summary of the September 2013 iPad Club Meeting

I discussed iDevice security (summary below), and the following Apps: <u>Apps Gone Free</u>, <u>Over</u>, which adds writing to pictures, and <u>Wave Cam HD</u>. <u>Wave Cam HD</u> allows you to wave at the camera and it will activate the camera shutter.

John DeAngelo, Webmaster/Newsletter Editor of The Villages Genealogical Society discussed <u>iPad Genealogy</u>. Attached is his presentation. Thank you John!

Paul Rabenold, President of The Villages Computer Club, discussed iPad Eprinting and battery replacement. Attached is his presentation. Thank you Paul!

If you have an extra iPad or iTouch that you would like to sell, let me know the details and I will pass it on to <u>The iPad Club</u> email list.

## I Need Volunteers For:

### Villages Tech Expo Saturday October 19, 2013, 9-3 Colony Cottage Rec Center

You can choose the hours you want to work. We will be answering inquires about iDevices.

All are welcome regardless of your experience; email me if you are interested.

Art Fenn 430-0252

# Security on your iDevices

Putting your name on your lock screen.

Doing this will put your name, etc on your lock screen so if you lose your iDevice, the finder can contact you.

Open the <u>Notes</u> app and type your name, email address and phone number, etc. centered in the middle of the page. Then take a screenshot (hold <u>Home</u> button and <u>Sleep/Wake</u> button down at the same time and release, the screen should flash) and go to your <u>Photo</u> app and find the screen shot you just took in the camera roll. Pinch out so the writing is in the center, then take another screen shot, check it to make sure it is what you want on the lock screen. Open <u>Settings</u>, open <u>Brightness and Wallpaper</u>, click on the wallpaper box, open camera roll, choose your name, etc. photo and push Set Lock Screen. Tap <u>Sleep/Wake</u> button twice and your name, etc should be on your lock screen.

#### Turning on your passcode lock.

Turn this on to use the passcode lock to access your iDevice. Any iDevice that goes out of the house should use the passcode lock. Use on your iPhone all the time.

Open <u>Settings</u>, <u>General</u>, and <u>Passcode Lock</u>. Tap Turn Passcde On and enter a four digit number that you will remember, enter it again and your passcode lock is on. I recommend turning on <u>Erase Data</u>. This will erase all data on your device after 10 failed attempts. <u>You can get all your data back by connecting to iTunes on your computer</u>. You must have previously connected to iTunes which will copy everything from your iDevice to your iTunes on the computer. It is important that you connect to iTunes regularly to keep your <u>data current</u>.

Open <u>Require Passcode</u> and tap <u>Immediately</u> if you have an iPhone and I use 15 minutes for my iPad.

Now when you open your iDevice, you must use the 4 digit passcode. To turn passcode off go to <u>Settings</u>, <u>General</u>, <u>Passcode Lock</u>, tap and enter passcode and tap <u>Turn Passcode Off</u>.

### How to find your missing iDevice

On Your computer go to: Apple.com and search <u>Find My iPhone</u> Download <u>Find My iPhone</u> software to your computer. Find My iPhone Software Will:

- 1. Show Your Device On A Map
- 2. Lock And Track The Location Of Your Device Using Lost Mode
- 3. Lock Your Device
- 4. Make Your Device Play A Sound
- 5. Erase The Information On Your Device 9last resort)

Go to the App Store and download the <u>Find My iPhone</u> app. Open the app and follow the directions. If you erase your iDevice, all information can be recovered by using iTunes on your computer. It is important that you connect to iTunes regularly to keep your data current.

For iPad users You don't want to miss these two files.

It is difficult to know which System Cleaner to use for your Windows. Ghacks has compared the pros and cons of several well-known System Cleaners.

Click here: What is the best free System Cleaner for Windows? | Ghacks

A real confidence builder for me!

http://www.youtube.com/watch\_popup?v=N5ddoyfn6g4

Villages Honor Flight - a message from Chris Lipp (VCC)

Hi Maxine,

Vicki and I are volunteering at Villages Honor Flight. On September the 8th we attended the latest Homecoming event at American Legion Post 347. I took quite a bit of raw video and came up with a 5 min. 40 sec. finished product and posted it on YouTube. Here's the link:

http://www.youtube.com/watch?v=84QBmRSi s0&feature=youtu.be

If you are still sending out your JMAXBITS or something similar will you please include this link?

Also, please include this: To find out more about Villages Honor Flight or to donate please go to this link: <u>http://www.villageshonorflight.org</u>

Here's a little summary of what we do.

Villages Honor Flight (VHF). Currently VHF is sending 25 WW2 veterans per month to Washington, D.C. at no expense to them so that they can see their memorial. They also get to see the Vietnam War Memorial, Korean War Memorial, Air Force Memorial, Marine Corp Memorial and the changing of the guard at the Tomb of the Unknown Soldier at Arlington National Cemetery. Each flight is completed in a single day. They leave at about 4:30am from American Legion Post 347 and return around midnight give or take an hour or so. All expenses are paid for by donations. The 25 guardians pay for their own expenses, including airfare. The homecoming that's in the video is about the same for every flight. It takes lots of work by the volunteers at VHF and many donations of time, money and equipment by area businesses, services and other organizations to make this happen. There are lots of smiles and tears of joy on each flight.

Thank you. We hope you and Charlie are well. We're hanging in there.

Chris

Ymax

Jmax's Website <u>http://www.jmaxbits.com/</u> Jmax Bits Newsletter is now posted each Monday & Thursday on the website. You have the option for a .pdf or a .rtf file.

1.For help with a computer problem, put <u>HELP</u> in the subject line and give me info about the computer you're using, if you know it.

2.To view or print <u>Jmax Bits Good Services List in the Villages area</u>, click link www.jmaxbits.com 3. To sign up for the non-computer newsletter, send an email to VLGSClassifieds@aol.com. Put SUBSCRIBE in the subject line. To send an Ad, place AD in the subject line.

4. The Villages Computer Club's web page: Click here: Welcome To The Villages Computer Club

To add your name to the VCC announcements list, send email to TheVCCsubscribe@yahoogroups.com

5. Fred Benson's website www.thevillagescomputerbasics.com